×

# Autorizar Atualizar Dados Cadastrais pela Internet

Esta opção pertence ao Módulo **Cadastro** e foi desenvolvida inicialmente para a **CODERP**. Ela permite autorizar ou rejeitar uma atualização cadastral solicitada através do **Chatbot**. A funcionalidade pode ser acessada via **Menu de sistema**, no caminho: **GSAN > Cadastro > Atualização Cadastral Dispositivo Móvel > Autorizar Atualizar Dados Cadastrais pela Internet**.

Feito isso, o sistema visualiza a tela abaixo:

#### Observação

Informamos que os dados exibidos nas telas a seguir são fictícios, e não retratam informações de clientes.

| Período: *            | 10                    | a | 🔲 dd/mm/aaaa |         |
|-----------------------|-----------------------|---|--------------|---------|
| CPF/CNPJ Solicitante: |                       | ] |              |         |
| Número do RA:         |                       | ] |              |         |
| Protocolo:            |                       | ] |              |         |
| Situação:             | PENDENTE              | • |              |         |
| Somente Leitura:      | 🔵 Sim 💿 Não           |   |              | Filtrar |
|                       | * Campos obrigatórios |   |              |         |

No campo obrigatório **Período**, informe, no formato DD/MM/AAAA, o intervalo de dias para pesquisar as atualizações cadastrais efetuadas pelo **Chatbot**. Em seguida, selecione a **Situação**, entre

Pendente, Confirmado, Negado ou Atualizar pelo GSAN e clique em Filtrar. Feito isso, o sistema expande a tela, com os dados cadastrais associados a uma matrícula de imóvel. Para detalhes sobre o preenchimento dos demais campos clique AQUI

|                                                                                      | 🍘 Gsan -> Cadastro -> Autorizar Atualizacao Cadastro de Cliente pela Interne |  |
|--------------------------------------------------------------------------------------|------------------------------------------------------------------------------|--|
| Autorizar Atualizar Dados Cadastrais pela Internet                                   |                                                                              |  |
| Den euterine et eller en de des endesterie elle internet informe en de des ellerius. |                                                                              |  |
| Para autorizar atualizar os dados cadastrais pela internet informe os dados abaixo.  |                                                                              |  |
| Período: *                                                                           | 31/01/2020 a 31/01/2020 a dd/mm/aaaa                                         |  |
| CPF/CNPJ Solicitante:                                                                |                                                                              |  |
|                                                                                      |                                                                              |  |
| Número do RA:                                                                        |                                                                              |  |
| Protocolo:                                                                           |                                                                              |  |
|                                                                                      |                                                                              |  |
| Situação:                                                                            | ATUALIZAR PELO GSAN 🔻                                                        |  |
| Comonto Laiture                                                                      |                                                                              |  |
| Somente Leitura:                                                                     | Sim Vião                                                                     |  |
|                                                                                      | * Campos obrigatórios                                                        |  |
| 8                                                                                    |                                                                              |  |
|                                                                                      | ATUALIZAÇÕES A SEREM CONFIRMADAS                                             |  |
|                                                                                      | Dados Cadastrais Informados                                                  |  |
| Data:                                                                                | 31/01/2020 Matrícula: 1189506 Ação: ATUALIZAR PELO GSAN 🔻                    |  |
| Solicitante:                                                                         | TESTE 1                                                                      |  |
| CPF/CNPJ Solicitante:                                                                | 080.619.788-90                                                               |  |
| Número do RA:                                                                        | <u>915844</u>                                                                |  |
|                                                                                      | Anexos                                                                       |  |
| Atributo                                                                             | Conteúdo Novo                                                                |  |
| CPF/CNPJ                                                                             | 080.619.788-90                                                               |  |
| Nome                                                                                 | TESTE 1                                                                      |  |
| Тіро                                                                                 | USUARIO                                                                      |  |
| Telefone                                                                             | (31) 36537816                                                                |  |
| E-mail                                                                               | TADEU.SARMENTO@CONSENSOTEC.COM                                               |  |
| Data Relação                                                                         | 30/01/2020                                                                   |  |
|                                                                                      | DocumentaCAo correta.                                                        |  |
| Daracar                                                                              |                                                                              |  |
| Turcco                                                                               |                                                                              |  |
|                                                                                      |                                                                              |  |
|                                                                                      |                                                                              |  |
|                                                                                      |                                                                              |  |
| Cancelar Limpar                                                                      | Confirmar Atualização                                                        |  |
| Curroun Limpur                                                                       | oominina / kaaizayao                                                         |  |
| Versão: 3.46.6.0m (Batch) 17/03/2020 - 18:52:13                                      |                                                                              |  |

Acima, no quadro **Atualizações a serem confirmadas** clique no *link* **Número do RA** para consultar **AQUI** o registro de atendimento aberto pela solicitação de atualização cadastral através do Chatbot. Já clicando no *link* **Anexos**, é possível consultar os anexos que o usuário enviou ao Chatbot durante o atendimento:

| Nome:                             | TESTE 1                                                                                     |  |  |  |
|-----------------------------------|---------------------------------------------------------------------------------------------|--|--|--|
| CPF/CNPJ:                         | 080.619.788-90                                                                              |  |  |  |
| Endereço:                         | RUA 08 (CONJ HAB JOSE SAMPAIO JR), - JARDIM<br>JOSE SAMPAIO JUNIOR RIBEIRAO PRETO SP 14065- |  |  |  |
| Documento de Identificação        |                                                                                             |  |  |  |
|                                   |                                                                                             |  |  |  |
| Comprovante de relação com Imóvel |                                                                                             |  |  |  |
|                                   | FC6                                                                                         |  |  |  |

Clicando nos ícones do **PDF** acima, é possível visualizar a documentação anexada pelo usuário no atendimento online: **Documento de Identificação** e **Comprovante de relação com o imóvel**. Caso os anexos sejam uma imagem nos formatos exigidos (**JPEG ou PNG**) a imagem é visualizada diretamente.

Depois de consultar o registro de atendimento e os documentos, verifique as atualizações a serem confirmadas no quadro **Atualizações a serem confirmadas** e clique em <u>Confirmar Atualização</u>. Feito isso, o sistema autoriza a atualização para cada cliente que solicitou a atualização cadastral via **Chatbot**, segundo a **Ação** selecionada:

- 1. Caso a ação seja igual a Confirmado, confirmar a atualização;
- 2. Caso a ação seja igual a Negado, negar a atualização;
- Caso a ação seja *Pendente*, confirmar as pendências da atualização e informar no campo Parecer;
- 4. Caso a situação seja Atualizar pelo GSAN, confirmar a atualização pelo GSAN;
- 5. **Atenção**: O botão **Confirmar Atualização** só é visualizado se houver pelo menos um imóvel com uma das ações selecionadas.

| Campo                   | Orientações para Preenchimento                                                                                                    |
|-------------------------|----------------------------------------------------------------------------------------------------|
| Período                 | Campo obrigatório. Informe, no formato DD/MM/AAAA, o intervalo de dias para pesquisar as atualizações cadastrais efetuadas pelo <b>Chatbot</b> . |
| CPF/CNPJ<br>Solicitante | Informe o <b>CPF</b> do solicitante da atualização cadastral via Chatbot.                                                                        |

## Preenchimento dos campos

| Campo           | Orientações para Preenchimento                                                                                                    |  |
|-----------------|----------------------------------------------------------------------------------------------------|--|
| Número do RA    | Informe o número do registro de atendimento gerado ao final da solicitação online de atualização cadastral via Chatbot.            |  |
| Protocolo       | Informe o número do protocolo gerado ao final da solicitação online de<br>atualização cadastral via Chatbot.                       |  |
| Situação        | Selecione a situação dos dados cadastrais, entreConfirmado, Negado, Pendente ou Atualizar pelo GSAN.                               |  |
| Somente Leitura | Selecione entre Sim ou Não se os dados serão consultados apenas para leitura.                                                      |  |
| Parecer         | No quadro <b>Atualizações a serem confirmadas</b> , informe o parecer da consulta, antes de clicar no <b>Confirmar Atualização</b> |  |

## Funcionalidade dos Botões

| Botão                 | Descrição da Funcionalidade                                                                                                    |
|-----------------------|----------------------------------------------------------------------------------------------------|
| Filtrar               | Ao clicar neste botão, o sistema filtra o conteúdo dos campos na tela.                                                                                                    |
| Cancelar              | Ao clicar neste botão, o sistema cancela a operação e retorna à tela<br>principal.                                                                                              |
| Limpar                | Ao clicar neste botão, o sistema limpa os campos da tela.                                                                                                    |
| Confirmar Atualização | Ao clicar neste botão, o sistema autoriza a atualização para cada<br>cliente que solicitou a atualização cadastral via <b>Chatbot</b> segundo a<br><b>Situação</b> selecionada. |

## Referências

#### Autorizar Atualizar Dados Cadastrais pela Internet

#### **Termos Principais**

Cadastro

Atualização Cadastral Via Dispositivo Móvel

## Vídeos

#### Chatbot

Clique aqui para retornar ao Menu Principal do GSAN

#### From:

https://www.gsan.com.br/ - Base de Conhecimento de Gestão Comercial de Saneamento

Permanent link: https://www.gsan.com.br/doku.php?id=ajuda:autorizar\_atualizar\_dados\_cadastrais\_pela\_internet&rev=1585312624

Last update: 27/03/2020 12:37

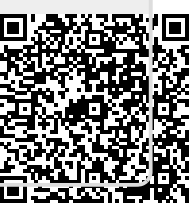